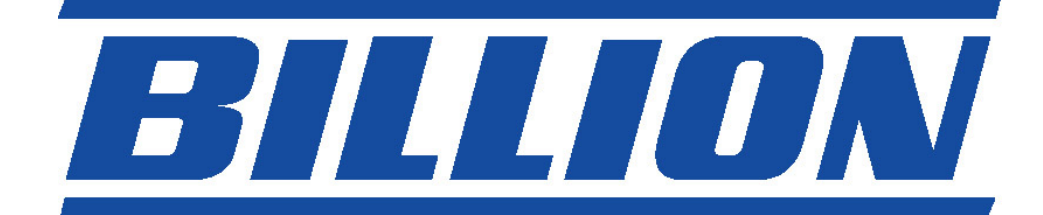

# **BIPAC-711C2 / 710C2**

## **ADSL Modem / Router**

**Snabbstart Guide** 

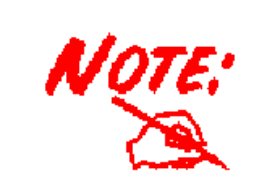

För mer detaljerade instruktioner om konfiguration och användning av denna ADSL Modem/Router, hänvisar vi till on-line manualen.

#### Paketinnehåll

- BIPAC-711C2 / 710C2 ADSL-Router
- CD-ROM-skiva med on-line-handbok
- RJ-11-ADSL/telefonkabel
- Ethernet-(CAT-5 LAN)-kabel
- En USB kabel (endast för 711C2)
- AC-DC-adapter (12VDC, 1A)
- Denna Quick Start Guide

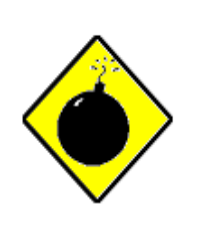

Warning

- Använd ej BIPAC-711C2 / 710C2 i hög fuktighet eller vid höga temperaturer.
- Använd ej samma strömkälla för BIPAC-711C2 / 710C2 och annan utrustning.
- Öppna och reparera ej själv höljet. Om BIPAC-711C2 / 710C2 är för varm, stäng omedelbart av den och låt ett kvalificerat servicecenter reparera den.

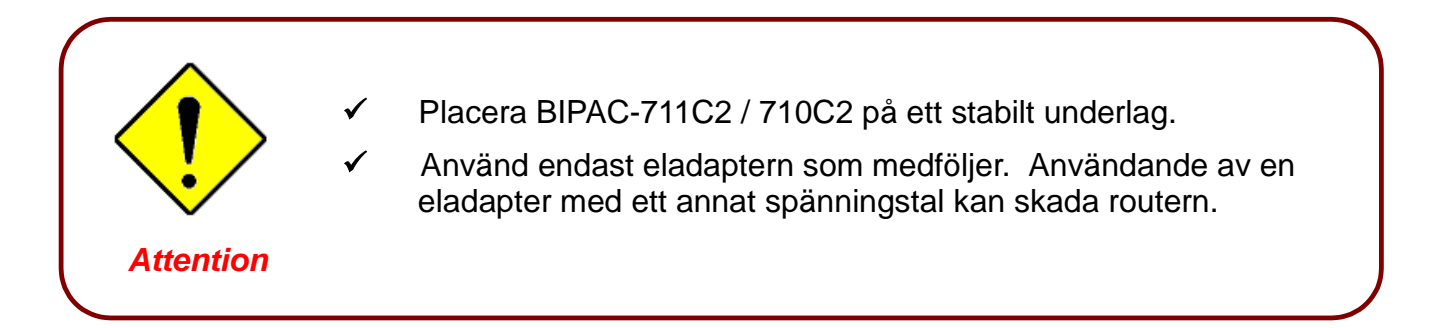

#### Framsidans LED-lampor

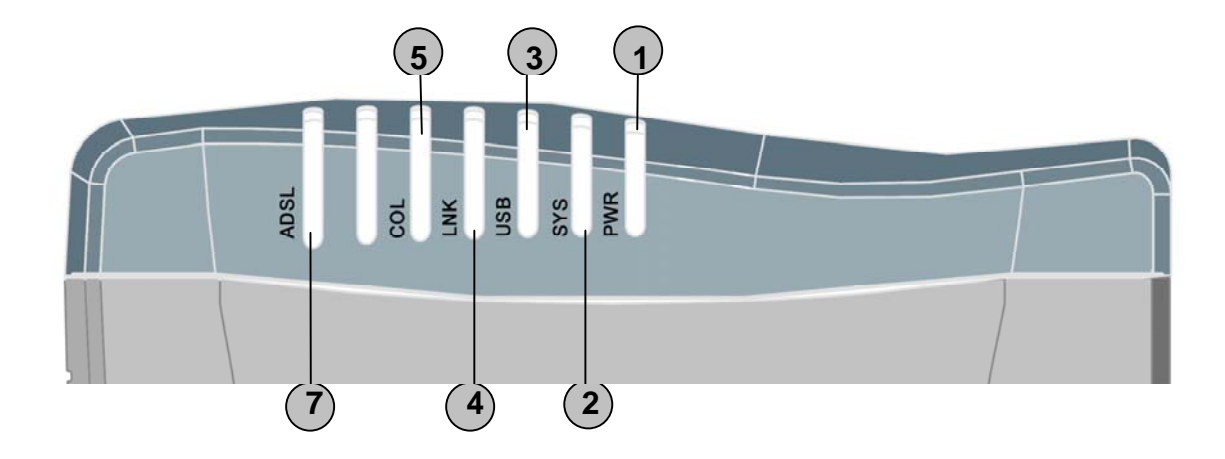

| Lysdioder |      | Förklaring                                                                                           |  |
|-----------|------|----------------------------------------------------------------------------------------------------|--|
| 1         | PWR  | Lyser grönt när eladaptern är ansluten.                                                              |  |
| 2         | SYS  | Blinkar när apparaten fungerar normalt.                                                              |  |
| 3         | USB  | När denna lysdiod lyser betyder det att USB porten är kopplad t<br>PC: n och fungerar som den skall. |  |
| 4         | LNK  | Lyser grönt under anslutning till LAN.                                                               |  |
| 5         | COL  | Blinkar grönt vid kollision.                                                                         |  |
| 7         | ADSL | Lyser när ingången för ADSL (Linje) är ansluten till DSLAM och fungerar normalt.                     |  |

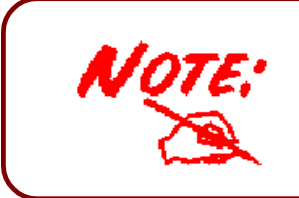

NOT: Skillnaden mellan BIPAC-711C2 och 710C2 är att BIPAC-710C2 inte har någon USB port; övriga funktioner är samma som för BIPAC-711C2.

### Bakpanelens portar

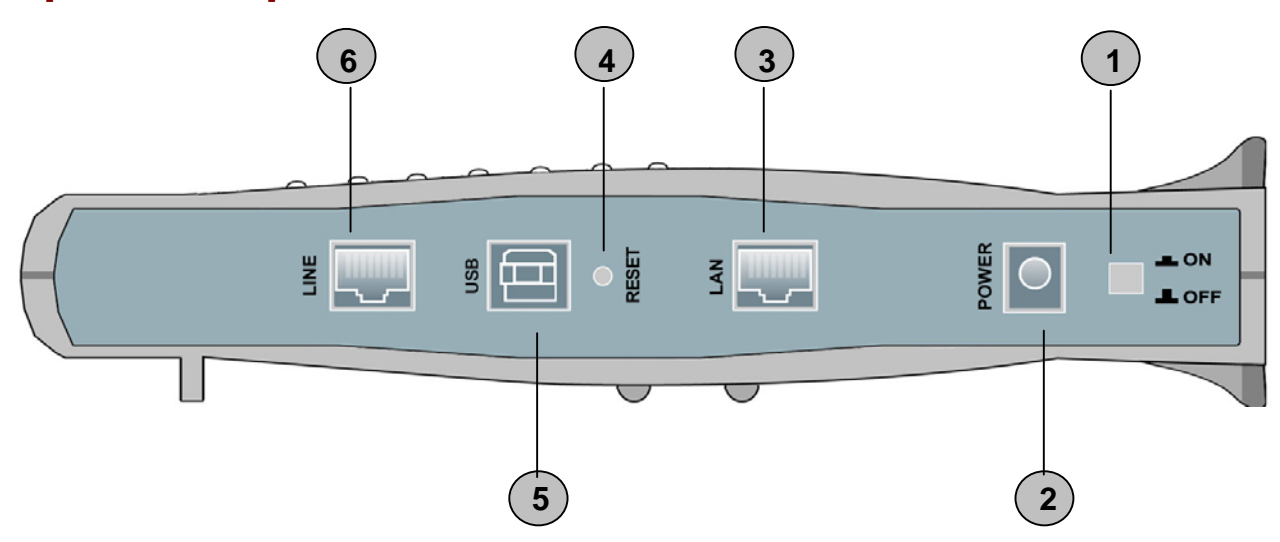

| Port |                       | Förklaring                                                                                                    |  |
|------|-----------------------|----------------------------------------------------------------------------------------------------|--|
| 1    | Power Switch          | AV- och PÅslagningskontakt                                                                                                    |  |
| 2    | PWR                   | Koppla den medföljande eladaptern till detta jack.                                                                                                    |  |
| 3    | LAN<br>(RJ-45-ingång) | Koppla den medföljande kabeln till denna ingång vid anslutning<br>till ett nätverkskort (NIC) i din dator.<br>Anslut en UTP-Ethernet-kabel till denna ingång vid anslutning till<br>ett LAN som t.ex. ett kontor/hemma-nätverk. |  |
| 4    | Reset                 | Tryck på RESET för att återställa till fabriksinställningarna                                                                                                    |  |
| 5    | USB<br>(USB uttag)    | Koppla medföljande USB kabel till denna port vid anslutning till PC                                                                                                    |  |
| 6    | LINE                  | Anslut den medföljande RJ-11-("telefon")-kabeln till denna ingång vid uppkoppling till ADSL/telefon-nätverk.                                                                                                    |  |

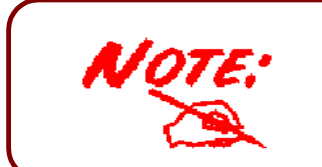

NOT: BIPAC-710C2 har ingen USB port.

#### Anslutning av din ADSL-modem/router

#### Via Ethernet-ingång

- 1. Koppla Routern till ett LAN- (Local Area Network) och ADSL/telefonnätverk (LINE).
- 2. Slå på apparaten.
- 3. Kontrollera att LED-lamporna för ström och LAN lyser.
- 4. Följ avsnittet *"Inställning av nätverksegenskaper på PC"* på sidan 8 för att ändra nätverksinställningarna.

#### Via USB Port (endast för BIPAC-711C2)

- 1. Koppla USB kabeln till enhetens USB port och andra änden till PC: n. Anslut även enheten till ADSL/telefonnätverket.
- 2. Sätt på enheten
- 3. Kontrollera att Power och LAN lysdioderna lyser
- 4. Följ anvisningarna från delen "*Installera USB Drivern till en PC*" på sida 5 för att installera denna enhet.

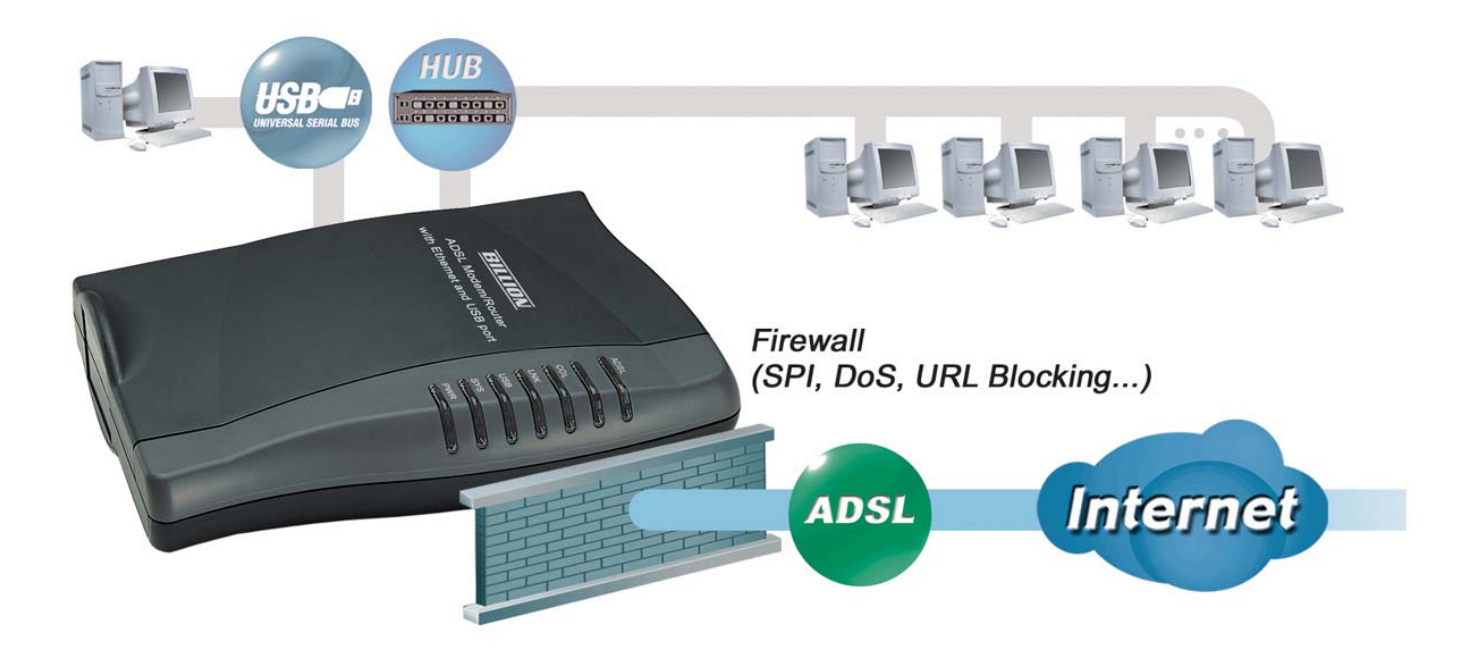

#### Installera USB Drivern till en PC (endast för BIPAC-711C2)

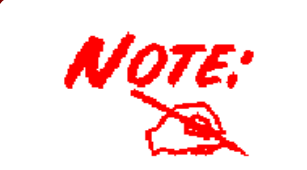

**NOT**: Instruktionerna som beskrivs i denna del grundar sig efter Windows XP. För andra operativsystem som Windows 2000/Me/98, hänvisar vi till on-line manualen för mer detaljerade instruktioner.

Om ni ansluter enheten till en USB port istället för en Ethernet port, kommer Windows automatiskt att hitta enheten första gången USB kabeln är ansluten till PC: n. Följ anvisningarna för att installera USB drivern.

1. När Windows informerar om att den nya enheten har hittats, välj "Installera från en lista eller angiven plats" och klicka på "Nästa >".

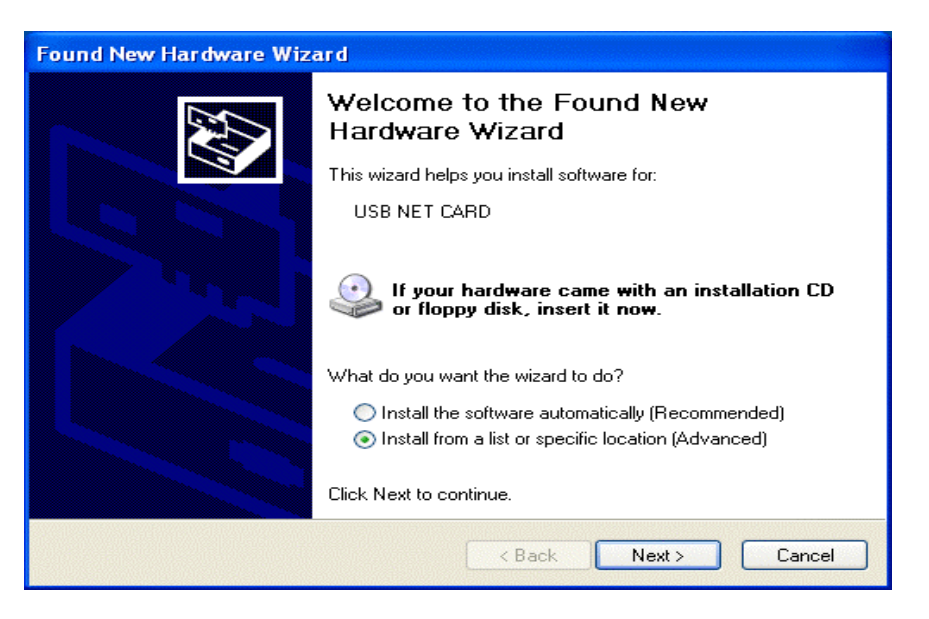

**2.** Sätt in installations CD: n i CD-Rom spelaren. Bocka för "Sök flyttbar media" och klicka på "Nästa >". Sedan tar det några sekunder för att söka och installera programmet.

| Found New Hardware Wizard                                                                                                    |
|----------------------------------------------------------------------------------------------------|
| Please choose your search and installation options.                                                                                                    |
| Search for the best driver in these locations.                                                                                                    |
| Use the check boxes below to limit or expand the default search, which includes local<br>paths and removable media. The best driver found will be installed.   |
| Search removable media (floppy, CD-ROM)                                                                                                    |
| Include this location in the search:                                                                                                    |
| Browse                                                                                                    |
| O Don't search. I will choose the driver to install.                                                                                                    |
| Choose this option to select the device driver from a list. Windows does not guarantee that<br>the driver you choose will be the best match for your hardware. |
|                                                                                                    |
| < Back Next > Cancel                                                                                                    |

#### **Snabbstart Guide**

**3.** När fönstret med titeln "Installation av maskinvara" eller "Installation av mjukvara" dyker upp tryck på "Fortsätt ändå" för att gå vidare.

| Hardwa | re Installation                                                                                                    |
|--------|----------------------------------------------------------------------------------------------------|
|        | The software you are installing for this hardware:<br>USB ADSL Interface<br>has not passed Windows Logo testing to verify its compatibility<br>with Windows XP. (Tell me why this testing is important.)<br>Continuing your installation of this software may impair<br>or destabilize the correct operation of your system<br>either immediately or in the future. Microsoft strongly<br>recommends that you stop this installation now and<br>contact the hardware vendor for software that has<br>passed Windows Logo testing. |
|        | Continue Anyway STOP Installation                                                                                                    |

4. Klicka sedan på "Slutför"

| Found New Hardware Wiz | ard                                                  |  |  |
|------------------------|------------------------------------------------------|--|--|
|                        | Completing the Found New<br>Hardware Wizard          |  |  |
|                        | The wizard has finished installing the software for: |  |  |
|                        | USB ADSL Interface                                   |  |  |
|                        | Click Finish to close the wizard.                    |  |  |
|                        | < Back Finish Cancel                                 |  |  |

5. Efter en kort stund visar Windows att den nya enheten, USB ADSL Adaptern, har identifierats. Välj "Installera från en lista eller angiven plats". Klicka på "Nästa >".

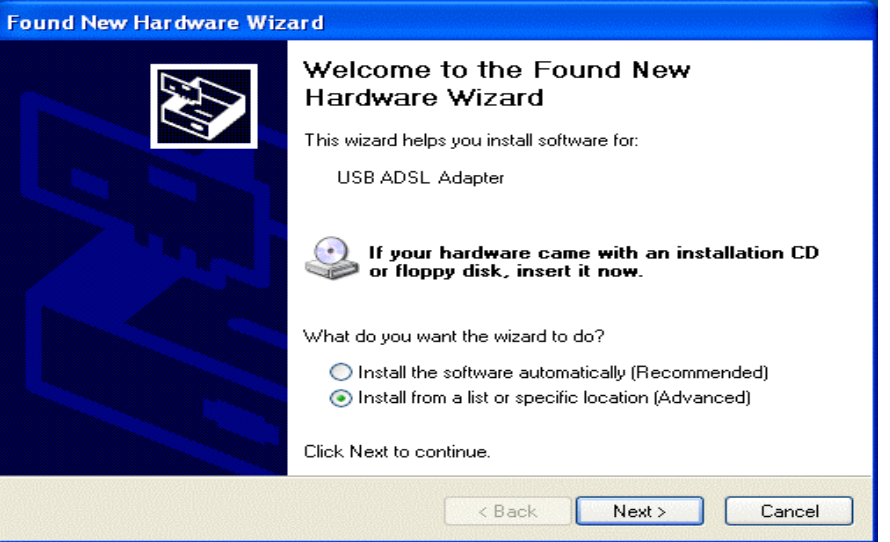

6. Klicka på "Nästa >" när nästa fönster dyker upp.

| Found New Hardware Wizard                                                                                                    |  |  |  |
|----------------------------------------------------------------------------------------------------|--|--|--|
| Please choose your search and installation options.                                                                                                    |  |  |  |
| <ul> <li>Search for the best driver in these locations.</li> </ul>                                                                                             |  |  |  |
| Use the check boxes below to limit or expand the default search, which includes local<br>paths and removable media. The best driver found will be installed.   |  |  |  |
| Search removable media (floppy, CD-ROM)                                                                                                    |  |  |  |
| Include this location in the search:                                                                                                    |  |  |  |
| Browse                                                                                                    |  |  |  |
| O Don't search. I will choose the driver to install.                                                                                                    |  |  |  |
| Choose this option to select the device driver from a list. Windows does not guarantee that<br>the driver you choose will be the best match for your hardware. |  |  |  |
|                                                                                                    |  |  |  |
| < Back Next > Cancel                                                                                                    |  |  |  |

7. När fönstret med titeln "Ny maskinvara har hittats" dyker upp klicka på "Fortsätt ändå". Klicka sedan på "Slutför" för att avsluta installationen.

| Found New Hardware Wiz | ard                                                  |  |  |
|------------------------|------------------------------------------------------|--|--|
|                        | Completing the Found New<br>Hardware Wizard          |  |  |
|                        | The wizard has finished installing the software for: |  |  |
|                        | USB ADSL Adapter                                     |  |  |
|                        | Click Finish to close the wizard.                    |  |  |
|                        | < Back Finish Cancel                                 |  |  |

8. Efter att ha installerat drivern följ anvisningarna i kommande del för att konfigurera nätverksinställningarna på PC: n.

#### Inställning av en PC med Windows XP

- Gå till Start / Kontrollpanel (i Klassisk vy). I Kontrollpanelen, dubbelklicka på Nätverksanslutningar
- 2. Dubbelklick på Anslutning till lokalt nätverk.
- 3. I Status för Anslutning till lokalt nätverkfönstret, klicka på Egenskaper.

4. Välj Internet Protocol (TCP/IP) och klicka på Egenskaper.

- 5. Välj Erhåll en IP-adress automatiskt och Erhåll adress till DNS-servern automatiskt-radioknapparna.
- 6. Klicka på OK för att avsluta inställningen.

| BAKE C 3 C B C S CA                                                                                                    | eyg Avancerat Hjap                                                                                                    |                                                                                                    |                               |
|----------------------------------------------------------------------------------------------------|----------------------------------------------------------------------------------------------------|----------------------------------------------------------------------------------------------------|-------------------------------|
| 2 m                                                                                                    | Natba.                                                                                                    |                                                                                                    |                               |
| Natvensanduzningar                                                                                                    | Nätverksanslutning eller höghastighetsa                                                                                                    | nslutning till Internet                                                                                                    | × 2                           |
| RverksaktivReter 🙁                                                                                                    | Anslutning till lokalt nätverk                                                                                                    |                                                                                                    |                               |
| Konfigurera ett                                                                                                    | Altiverade<br>ASUSTel/Broadcom 440x 10/                                                                                                    |                                                                                                    |                               |
| henmätverk eller ott ittet<br>kontorsnätverk                                                                                                    |                                                                                                    |                                                                                                    |                               |
|                                                                                                    |                                                                                                    |                                                                                                    |                               |
| : aven                                                                                                    |                                                                                                    |                                                                                                    |                               |
|                                                                                                    |                                                                                                    |                                                                                                    |                               |
| ndra platser 🙁                                                                                                    |                                                                                                    |                                                                                                    |                               |
| Kontrolipacelen                                                                                                    |                                                                                                    |                                                                                                    |                               |
| Mina dokument                                                                                                    |                                                                                                    |                                                                                                    |                               |
| Den här datorn                                                                                                    |                                                                                                    |                                                                                                    |                               |
| formation (*)                                                                                                    |                                                                                                    |                                                                                                    |                               |
| Rverksanslutningar                                                                                                    |                                                                                                    |                                                                                                    |                               |
| stemmapp                                                                                                    |                                                                                                    |                                                                                                    |                               |
|                                                                                                    |                                                                                                    |                                                                                                    |                               |
| - Status för A                                                                                                    | nslutning till lol                                                                                                    | alt nätverk                                                                                                    | 2                             |
| Allmänt Stöd                                                                                                    |                                                                                                    |                                                                                                    |                               |
| And this                                                                                                    |                                                                                                    |                                                                                                    |                               |
| Ansiutning                                                                                                    |                                                                                                    |                                                                                                    |                               |
| Status:                                                                                                    |                                                                                                    | Anslu                                                                                                    | lten                          |
| Varaktighet                                                                                                    |                                                                                                    | 00:01                                                                                                    | :18                           |
| Hastighet:                                                                                                    |                                                                                                    | 100.0 ME                                                                                                    | oit/s                         |
|                                                                                                    |                                                                                                    |                                                                                                    |                               |
| -                                                                                                    |                                                                                                    |                                                                                                    | 1                             |
| Aktivitet                                                                                                    |                                                                                                    | <b>D</b> h                                                                                                    |                               |
|                                                                                                    | Skickade ——                                                                                                    | 🛀 — Mottag                                                                                                    | gna                           |
| Paket:                                                                                                    | 131                                                                                                    |                                                                                                    | 12                            |
|                                                                                                    |                                                                                                    | 1                                                                                                    |                               |
| 0                                                                                                    |                                                                                                    |                                                                                                    |                               |
| Egenskaper                                                                                                    | Inaktivera                                                                                                    |                                                                                                    |                               |
|                                                                                                    |                                                                                                    |                                                                                                    |                               |
|                                                                                                    |                                                                                                    |                                                                                                    | stang                         |
| - Egenskaper                                                                                                    | ör Anslutning till                                                                                                    | lokalt nätverk                                                                                                    | 2                             |
|                                                                                                    |                                                                                                    |                                                                                                    |                               |
| Allmänt Autentis                                                                                                    | ering Avancerat                                                                                                    |                                                                                                    |                               |
| A search at search                                                                                                    |                                                                                                    |                                                                                                    |                               |
| Ansiut med:                                                                                                    |                                                                                                    |                                                                                                    |                               |
| 0505151C                                                                                                    | VBroadcom 440X TU/T                                                                                                    | UU Integrated Contro                                                                                                    | nier                          |
|                                                                                                    |                                                                                                    |                                                                                                    |                               |
|                                                                                                    |                                                                                                    | Konfigur                                                                                                    | era                           |
| Den här anslutn                                                                                                    | ngen använder följand                                                                                                    | Konfigur<br>e objekt:                                                                                                    | era                           |
| Den här anslutn                                                                                                    | ngen använder följand<br>or Microsoft Networks                                                                                                    | e objekt:                                                                                                    | era                           |
| Den här anslutn                                                                                                    | ngen använder följand<br>or Microsoft Networks<br>I Printer Sharing for Mi                                                                                                    | Konfigur<br>e objekt:<br>crosoft Networks                                                                                                    | era                           |
| Den här anslutn                                                                                                    | ngen använder följand<br>or Microsoft Networks<br>I Printer Sharing for Mi<br>acket Scheduler<br>I Protocol (TCP/IP)                                                                                                    | Konfigur<br>e objekt:<br>crosoft Networks                                                                                                    | era                           |
| Den här anslutn<br>V Client F<br>Gos P<br>V Client F<br>Oos P<br>V Client F                                                                                                    | ngen använder följand<br>or Microsoft Networks<br>I Printer Sharing for Mi<br>scket Scheduler<br>I Protocol (TCP/IP)                                                                                                    | Konfigur<br>e objekt:<br>crosoft Networks                                                                                                    | era                           |
| Den här anslutn<br>V Client F<br>Gos P<br>V S Interne<br>Installera                                                                                                    | ngen använder följand<br>or Microsoft Networks<br>I Printer Sharing for Mi<br>scket Scheduler<br>I Protocol (TCP/IP)<br>Avinstaller                                                                                                    | e objekt:<br>crosoft Networks                                                                                                    | era                           |
| Den här anslutn<br>Client F<br>Glient F<br>Glient F | ngen använder följand<br>or Microsoft Networks<br>d Printer Sharing for Mi<br>scket Scheduler<br>Protocol (TCP/IP)<br>Avinstaller                                                                                                    | e objekt:<br>crosoft Networks                                                                                                    | era                           |
| Den här anslutn<br>Client F<br>Glient F<br>Glient F | ngen använder följand<br>or Microsoft Networks<br>I Printer Sharing for Mi<br>scket Scheduler<br>Protocol (TCP/IP)<br>Avinstaller<br>Control Protocol/Interr<br>skollet för WAN-anslut                                                                                                    | e objekt:<br>crosoft Networks<br>Egenska<br>et Protocol.<br>ningar över flera ansk                                                                                                    | aper                          |
| Den här anslutn<br>Client F<br>Glient F<br>Glient F | ngen använder följand<br>or Microsoft Networks<br>I Printer Sharing for Mi<br>acket Scheduler<br>Protocol (TCP/IP)<br>Avinstaller<br>Control Protocol/Interr<br>skollet för WAN-anslut                                                                                                    | Egenska<br>Erosoft Networks<br>Egenska<br>Het Protocol.<br>ningar över flera anslu                                                                                                    | aper<br>utna                  |
| Den här anslutn<br>Client F<br>Gos P<br>Gos P<br>Gos P<br>Transmission<br>Standardprot<br>nätverk.                                                                                                    | ngen använder följand<br>ör Microsoft Networks<br>I Printer Sharing for Mi<br>acket Scheduler<br>Protocol (TCP/IP)<br>Avinstaller<br>Control Protocol/Interr<br>skollet för WAN-anslut<br>eddelandefältet när jac                                                                                                    | Konfigur<br>e objekt:<br>crosoft Networks<br>Egenska<br>net Protocol.<br>ningar över flera anslu<br>a är ansluten                                                                      | aper<br>utna                  |
| Den här anslutn<br>Den här anslutn<br>File an<br>Os P.<br>Den här anslutn<br>File an<br>Os P.<br>Den här anslutn<br>File an<br>Os P.<br>Den här anslutn<br>Os P.<br>Den här anslutn<br>Den här anslutn<br>De                                                                                                    | ngen använder följand<br>or Microsoft Networks<br>I Printer Sharing for Mi<br>soket Scheduler<br>Protocol (TCP/IP)<br>Avinstaller<br>Control Protocol/Intern<br>skollet för WAN-anslut                                                                                                    | Konfigur<br>e objekt:<br>crosoft Networks<br>Egenska<br>iet Protocol.<br>ningar över flera anslu<br>a är ansluten                                                                      | aper                          |
| Den här anslutn  Client F  Glient F  Glient F  Glient Glient F  Glient F  Gl                                                                                                    | ngen använder följand<br>or Microsoft Networks<br>I Printer Sharing for Mi<br>acket Scheduler<br>Protocol (TCP/IP)<br>Avinstaller.<br>Control Protocol/Interr<br>skollet för WAN-anslutr<br>eddelandefältet när jag                                                                                                    | Konfigur<br>e objekt:<br>crosoft Networks<br>Egenska<br>net Protocol.<br>ningar över flera anslu<br>a är ansluten                                                                      | aper<br>utna                  |
| Den här anslutn  Client F  Glient F  Glient F  Glient Glient F  Glient F  Glient F  Frie an  Frie Glient Glient  Standardprot  Averk.  Visa ikon i M                                                                                                    | ngen använder följand<br>or Microsoft Networks<br>I Printer Sharing for Mi<br>acket Scheduler<br>Protocol (TCP/IP)<br>Avinstaller<br>Control Protocol/Interr<br>kollet för WAN-anslut<br>eddelandefältet när jag                                                                                                    | Konfigur<br>e objekt:<br>crosoft Networks<br>Egenska<br>net Protocol.<br>ningar över flera anslu<br>är ansluten<br>OK                                                                  | aper<br>Julna                 |
| Den här anslutn  Den här anslutn  File an  Gos P  File an  Installera  Beskrivning  Transmission Standardprot nätverk.  Visa ikon i M  tenskaper för h  Almänt An                                                                                                    | ngen använder följand<br>ör Microsoft Networks<br>I Printer Sharing for Mi<br>acket Scheduler<br>Protocol (TCP7/P)<br>Avinstaller<br>Control Protocol/Interr<br>skollet för WAN-anslut<br>eddelandefältet när jag                                                                                                    | Konfigur<br>e objekt:<br>crosoft Networks<br>e Egenska<br>et Protocol.<br>ningar över flera anslu<br>a är ansluten<br>OK<br>(20/1P)                                                    | era<br>aper<br>utna<br>Avbryt |
| Den här anslutn<br>Client File an<br>Client File a                                                                                                    | ngen använder följand<br>or Microsoft Networks<br>I Printer Sharing for Mi<br>acket Scheduler<br>Protocol (TCP/IP)<br>Avinstaller<br>Control Protocol/Interr<br>kollet för WAN-anslut<br>eddelandefältet när jag                                                                                                    | Konfigur<br>e objekt:<br>crosoft Networks<br>Egenska<br>net Protocol.<br>ningar över flera anslu<br>är ansluten<br>OK                                                                  | aper<br>Jultna                |
| Den här anslutn  Den här anslutn  Glient File an  Glient File an  Glient File an  Glient File an  Fransmission  Transmission  Tr                                                                                                    | ngen använder följand<br>or Microsoft Networks<br>I Printer Sharing for Mi<br>acket Scheduler<br>Protocol (TCP/IP)<br>Avinstaller<br>Control Protocol/Interr<br>skollet för WAN-anslut<br>eddelandefältet när jag<br>ternet Protocol (TC<br>configuration)<br>tillelas automatiskt om                                                                                                    | Konfigur<br>e objekt:<br>crosoft Networks<br>e Egenske<br>et Protocol.<br>ningar över flera ansk<br>j är ansluten<br>OK<br>CP/IP)                                                      | aper<br>Julina<br>Avbryt      |
| Den här anslutn  Den här anslutn  Client File an  Client File an  Constallera  Besktivning  Transmission Standardprot  Visa ikon i M  Allmänt Alternativ  IP-inställningar.                                                                                                    | ngen använder följand<br>or Microsoft Networks<br>I Printer Sharing for Mi<br>acket Scheduler<br>Protocol (TCP/IP)<br>Avinstaller<br>Control Protocol/Interr<br>skollet för WAN-anslut<br>eddelandefältet när jag<br>internet Protocol (TC<br>configuration)<br>tilldelas automatiskt om<br>åste du fråga nätverksad                                                                                                    | Konfigur<br>e objekt:<br>crosoft Networks<br>et Protocol.<br>ningar över flera anslu<br>j är ansluten<br>OK<br>CP/IP)                                                                  | apper<br>utna                 |
| Den här anslutn  Den här anslutn  Glient File an  Glient File an  Glient File an  File an  Fi                                                                                                    | ngen använder följand<br>or Microsoft Networks<br>I Printer Sharing for Mi<br>acket Scheduler<br>(Protocol (TCP/IP)<br>Avinstaller<br>Control Protocol/Interr<br>skollet för WAN-anslut<br>eddelandefältet när jag<br>(<br>(ternet Protocol (TO<br>konfiguration)<br>tilldelas automatiskt om<br>åste du fråga nätverksac                                                                                                    | Konfigur<br>e objekt:<br>crosoft Networks<br>e Egenska<br>net Protocol.<br>ningar över flera anslu<br>a är ansluten<br>OK<br>CP/IP)<br>nätverket stöder denna<br>ministratören om rätt | aper<br>utna<br>Avbryt        |
| Den här anslutn  Den här anslutn  Glient F  Glient F  Gl                                                                                                    | ngen använder följand<br>or Microsoft Networks<br>I Printer Sharing for Mi<br>locket Scheduler<br>Protocol (TCP/IP)<br>Avinstaller.<br>Control Protocol/Interr<br>skollet för WAN-anslut<br>eddelandefältet när jag<br>itternet Protocol (To<br>konfiguration)<br>tilldelas automatiskt om<br>åste du fråga nätverksad                                                                                                    | Konfigur<br>e objekt:<br>crosoft Networks<br>e Egenska<br>et Protocol.<br>ningar över flera anslu<br>a är ansluten<br>OK<br>CP/IP)                                                     | aper<br>utna                  |
| Den här anslutn  Client File ann  Glient File ann  Client File ann  Standardprot  Transmission Standardprot  Visa ikon i M  Visa ikon i M  Renskaper för In  Allmänt Alternativ  Prinställningar.  Ethåll en IP-a  Använd fölga                                                                                                    | ngen använder följand<br>or Microsoft Networks<br>I Printer Sharing for Mi<br>acket Scheduler<br>Protocol (TCP/IP)<br>Avinstaller<br>Control Protocol/Interr<br>skollet för WAN-anslut<br>eddelandefältet när jag<br>itternet Protocol (Tf<br>konfiguration)<br>tilldelas automatiskt om<br>äste du fråga nätverksad<br>dress automatiskt<br>ide IP-adress:                                                                                           | Konfigur<br>e objekt:<br>crosoft Networks<br>e Egenska<br>et Protocol.<br>ningar över flera anslu<br>a är ansluten<br>OK<br>CP/IP)                                                     | aper<br>utna                  |
| Den här anslutn  Client File anv Client File anv Client File anv Client File anv Client File anv Client File anv Client File anv Client Automation  Client Automation                                                                                                    | ngen använder följand<br>or Microsoft Networks<br>I Printer Sharing for Mi<br>acket Scheduler<br>Protocol (TCP/IP)<br>Avinstaller<br>Control Protocol/Interr<br>skollet för WAN-anslut<br>eddelandefältet när jag<br>itternet Protocol (TC<br>configuration<br>i tilldelas automatiskt om<br>åste du fråga nätverksad<br>dress automatiskt om                                                                                                    | Konfigur<br>e objekt:<br>crosoft Networks<br>e Egenska<br>et Protocol.<br>ingar över flera ansk<br>är ansluten<br>OK<br>CP/IP)                                                         | aper<br>utna                  |
| Den här anslutn  Client File an  Client File an  Client File an  Client File an  Client File an  Client File an  Client File an  Client File an  Client File  Installera  Besktivning  Transmission Standardprot  Visa ikon i M  Client Alternativ  Prinställningar kar  File Annars m  Client Alternativ  Erhäll en IP-s  Client File  Client Filet                                                                                                    | ngen använder följand<br>or Microsoft Networks<br>I Printer Sharing for Mi<br>acket Scheduler<br>Protocol (TCP/IP)<br>Avinstaller<br>Control Protocol/Interr<br>skollet för WAN-anslut<br>eddelandefältet när jag<br>ternet Protocol (TC<br>configuration)<br>tilldelas automatiskt om<br>åste du fråga nätverksad<br>dress automatiskt                                                                                                    | Konfigur<br>e objekt:<br>crosoft Networks<br>e Egenska<br>et Protocol.<br>ningar över flera anslu<br>a är ansluten<br>OK<br>CP/IP)                                                     | era                           |
| Den här anslutn  Client File an  Client File an  Client File an  Client File an  Client File an  Client File an  Client File  Installera  Besktivning  Transmission Standardprote  Visa ikon i M  Client Alternativ  Prinställningar kar funktion, Annars m  Finställningar kar funktion, Annars m  Erhäll en IP-a  Charvand fölat  IP-adress: Nätmask: Standard-gatew                                                                                                    | ngen använder följand<br>or Microsoft Networks<br>I Printer Sharing for Mi<br>acket Scheduler<br>Protocol (TCP/IP)<br>Avinstaller<br>Control Protocol/Interr<br>skollet för WAN-anslut<br>eddelandefältet när jag<br>ternet Protocol (TC<br>configuration)<br>tilldelas automatiskt om<br>åste du fråga nätverksad<br>dress automatiskt<br>ide IP-adress:                                                                                             | Konfigur<br>e objekt:<br>crosoft Networks<br>et Protocol.<br>ningar över flera anslu<br>j är ansluten<br>OK<br>CP/IP)                                                                  | era                           |
| Den här anslutn  Client File an  Client File an  Client File an  Client File an  File an  File  File an  File an  File a                                                                                                    | ngen använder följand<br>or Microsoft Networks<br>I Printer Sharing for Mi<br>acket Scheduler<br>Protocol (TCP/IP)<br>Avinstaller.<br>Control Protocol/Interr<br>skollet för WAN-anslut<br>eddelandefältet när jag<br>itternet Protocol (TC<br>konfiguration)<br>tilldelas automatiskt om<br>åste du fråga nätverksad<br>dress automatiskt<br>ide IP-adress:                                                                                          | Konfigur<br>e objekt:<br>crosoft Networks<br>e Egenska<br>ret Protocol.<br>ningar över flera anslu<br>j är ansluten<br>OK<br>CP/IP)                                                    | aper<br>utna                  |
| Den här anslutn  Client F  Gos P  Gos P  Gos P  Client F  Gos P  Gos P  Client F  Gos P  Fransmission  Installera  Besktivning  Transmission Standardprot nätverk.  Visa ikon i M  censkaper för li  Allmänt Alternativ  P-inställningar.kar funktion. Annass m  Enhåll en IP-a  Cos P  Cos P                                                                                                    | ngen använder följand<br>or Microsoft Networks<br>I Printer Sharing for Mi<br>acket Scheduler<br>Protocol (TCP/IP)<br>Avinstaller<br>Control Protocol/Interrokollet för WAN-ansluti<br>eddelandefältet när jag<br>internet Protocol (TC<br>configuration)<br>tilldelas automatiskt om<br>åste du fråga nätverksad<br>dress automatiskt<br>inde IP-adress:                                                                                             | Konfigur<br>e objekt:<br>crosoft Networks<br>e Egenska<br>et Protocol.<br>ningar över flera anslu<br>a är ansluten<br>OK<br>CP/IP)<br>nätverket stöder denna<br>tministratören om rätt | aper<br>utna<br>Avbryt        |
| Den här anslutn  Den här anslutn  File an  Gos P  File an  File an                                                                                                    | ngen använder följand<br>or Microsoft Networks<br>I Printer Sharing for Mi<br>acket Scheduler<br>Protocol (TCP/IP)<br>Avinstaller<br>Control Protocol/Interro<br>skollet för WAN-ansluti<br>eddelandefältet när jag<br>internet Protocol (T)<br>konfiguration<br>tilldelas automatiskt om<br>åste du fråga nätverksad<br>dress automatiskt<br>ide IP-adress:                                                                                          | Konfigur<br>e objekt:<br>crosoft Networks<br>e Egenska<br>et Protocol.<br>ningar över flera anslu<br>a är ansluten<br>OK<br>CP/IP)                                                     | aper<br>atna                  |
| Den här anslutn  Client F  Glient F  Glient F                                                                                                    | ngen använder följand<br>or Microsoft Networks<br>I Printer Sharing for Mi<br>acket Scheduler<br>Protocol (TCP/IP)<br>Avinstaller<br>Control Protocol/Interr<br>skollet för WAN-anslut<br>eddelandefältet när jag<br>itildelas automatiskt om<br>äste dur fåga nätverksad<br>dress automatiskt<br>ide IP-adress:                                                                                                    | Konfigur<br>e objekt:<br>crosoft Networks<br>e Egenska<br>et Protocol.<br>ningar över flera anslu<br>a är ansluten<br>OK<br>CP/IP)<br>nätverket stöder denna<br>ministratören om rätt  | aper<br>utna                  |
| Den här anslutn  Client F  Glient F  Glient F                                                                                                    | ngen använder följand<br>or Microsoft Networks<br>I Printer Sharing for Mi<br>acket Scheduler<br>Protocol (TCP/IP)<br>Avinstaller<br>Control Protocol/Interr<br>kollet för WAN-anslut<br>eddelandefältet när jag<br>itternet Protocol (TC<br>konfiguration<br>itildelas automatiskt om<br>äste du fråga nätverksad<br>dress automatiskt<br>ide IP-adress:<br>ay:<br>itil DNS-servern automati<br>ide DNS-servern automati<br>ide DNS-servern automati | Konfigur<br>e objekt:<br>crosoft Networks<br>e Egenska<br>et Protocol.<br>inngar över flera anslu<br>är ansluten<br>OK<br>CP/IP)                                                       | aper<br>Julina                |
| Den här anslutn  Client File ann  Gos Pasteria  Installera  Besktivning  Transmission Standardprot  Visa ikon i M  Visa ikon i M  Renskaper för Ir  Allmänt Alternativ  Pinställningar.  Ethåll en IP-a  Använd följat  P-adress: Standard-gatev  Ethåll adress  Använd följat  Cnskad DNS-se  Atternativ DNS-se                                                                                                    | ngen använder följand<br>or Microsoft Networks<br>I Printer Sharing for Mi<br>acket Scheduler<br>Protocol (TCP/IP)<br>Avinstaller<br>Control Protocol/Interro<br>skollet för WAN-ansluti<br>eddelandefältet när jag<br>addelandefältet när jag<br>itillelas automatiskt om<br>äste du fråga nätverksad<br>dress automatiskt<br>ide IP-adress:                                                                                                    | Konfigur<br>e objekt:<br>crosoft Networks<br>Egenska<br>et Protocol.<br>ningar över flera anslu<br>a är ansluten<br>DK<br>CP/IP)                                                       | aper<br>atna                  |
| Den här anslutn  Client File an  Client File an  Client File an  Client File an  Client File an  File an  File                                                                                                    | ngen använder följand<br>or Microsoft Networks<br>I Printer Sharing for Mi<br>acket Scheduler<br>Protocol (TCP/IP)<br>Avinstaller<br>Control Protocol/Interro<br>skollet för WAN-anslut<br>eddelandefältet när jag<br>internet Protocol (TC<br>configuration)<br>tilldelas automatiskt om<br>åste du fråga nätverksad<br>dress automatiskt<br>inde IP-adress:                                                                                         | Konfigur<br>e objekt:<br>crosoft Networks<br>Egenska<br>et Protocol.<br>ningar över flera anslu<br>a ar ansluten<br>OK<br>CP/IP)<br>nätverket stöder denna<br>tministratören om rätt   | aper<br>atna<br>Avbryt        |

8

#### Inställning av en PC med Windows 2000

- 1. Gå till Start / Inställningar / Kontrollpanel. I Kontrollpanelen, dubbelklicka på Nätverksoch fjärranslutningar.
- 2. Dubbelklicka på Anslutning till lokalt nätverk.
- 3. | Status för Anslutning till lokalt nätverkfönstret klicka på Egenskaper.

4. Välj Internet Protocol (TCP/IP) och klicka på Egenskaper.

- 5. Välj Erhåll en IP-adress automatiskt och Erhåll adress till DNS-servern automatisktradioknapparna.
- 6. Klicka på OK för att avsluta inställningen.

| 9 Natverks- och fjärranslutningar                                                                                                    | - 0 ×                                                                                                    |
|----------------------------------------------------------------------------------------------------|----------------------------------------------------------------------------------------------------|
| Arkiv Redigera Visa Favoriter Verktyg Avancerat H                                                                                                    | ap de                                                                                                    |
| ← Dat & → → ⓑ 0,50k                                                                                                    | 월 박 × 20 國·                                                                                                    |
| Adress 🔁 Nätverks- och fjärranslutningar                                                                                                    | 💌 होदिश                                                                                                    |
|                                                                                                    |                                                                                                    |
| Ny anslutning Anslutning<br>lokalt natv                                                                                                    | til<br>erk                                                                                                    |
| fjärranslutningar                                                                                                    |                                                                                                    |
| Den här mappen innehåller                                                                                                    |                                                                                                    |
| nätverksanslutningar för den här<br>datorn och en guide som hjälper dig                                                                                                    |                                                                                                    |
| att skapa nya ansutningar.<br>Klicka på Ny anslutning on du vil                                                                                                    |                                                                                                    |
| skapa en ny anslutning.                                                                                                    |                                                                                                    |
| Om du vill öppna en anslutning<br>klickar du p8 dess ikon.                                                                                                    |                                                                                                    |
| Om du vill få information om en<br>anslutning och dess komponenter                                                                                                    |                                                                                                    |
| högerklickar du på dess kon och<br>väljer Egenskaper.                                                                                                    |                                                                                                    |
| Klicka på <u>Natverisidentifiering</u> om                                                                                                    |                                                                                                    |
| identifiera din dator i nätverket.                                                                                                    |                                                                                                    |
| Kicka på Lägg till<br>nätveriskomponenter om du vill                                                                                                    |                                                                                                    |
| objekt                                                                                                    | R.                                                                                                    |
|                                                                                                    |                                                                                                    |
| Status for Anslutning till lokal                                                                                                    | natverk YX                                                                                                    |
| Allmänt                                                                                                    |                                                                                                    |
| 1                                                                                                    | 1                                                                                                    |
| Anslutning                                                                                                    |                                                                                                    |
| Status:                                                                                                    | Ansluten                                                                                                    |
| Varaktighet:                                                                                                    | 00:01:41                                                                                                    |
| Hastighet:                                                                                                    | 100.0 Mbos                                                                                                    |
|                                                                                                    |                                                                                                    |
| Aktivitet                                                                                                    |                                                                                                    |
| Skickade —                                                                                                    | - 🕮 - Mottagna                                                                                                    |
|                                                                                                    | L#                                                                                                    |
| Paket: 1                                                                                                    | 19 2                                                                                                    |
|                                                                                                    |                                                                                                    |
|                                                                                                    |                                                                                                    |
|                                                                                                    |                                                                                                    |
|                                                                                                    |                                                                                                    |
|                                                                                                    |                                                                                                    |
|                                                                                                    | Stäng                                                                                                    |
|                                                                                                    |                                                                                                    |
|                                                                                                    |                                                                                                    |
| Egenskaper för Anslutning till lol                                                                                                    | calt nätverk 🛛 🔋 🗙                                                                                                    |
| Egenskaper för Anslutning till lol                                                                                                    | kalt nätverk ? 🗙                                                                                                    |
| Egenskaper för Anslutning till lol<br>Allmänt                                                                                                    | kalt nätverk 🔹 🔋 🗙                                                                                                    |
| Egenskaper för Anslutning till lol<br>Allmänt<br>Anslut med:                                                                                                    | kalt nätverk ? 🔀                                                                                                    |
| Egenskaper för Anslutning till lo<br>Allmänt<br>Anslut med:<br>III ASUSTEK/Broadcom 440x                                                                                                    | calt nätverk ? ×                                                                                                    |
| Egenskaper för Anslutning till lol<br>Allmänt<br>Anslut med:<br>ASUSTeK/Broadcom 440x                                                                                                    | calt nätverk     ? ×       10/100 Integrated Controller     Konfigurera                                                                                                    |
| Egenskaper för Anslutning till lol<br>Almänt<br>Anslut med:<br>ASUSTEK/Broadcom 440x<br>Markerade komponenter används                                                                                                    | kalt nätverk ? ×                                                                                                    |
| Egenskaper för Anslutning till lo<br>Allmänt<br>Anslut med:<br>B ASUSTEK/Broadcom 440x<br>Markerade komponenter används                                                                                                    | kalt nätverk ? X<br>10/100 Integrated Controller<br>Konfigurera<br>av anslutningen:                                                                                                    |
| Egenskaper för Anslutning till lol<br>Allmänt<br>Anslut med:<br>ASUSTEK/Broadcom 440x<br>Markerade komponenter används<br>W Client For Microsoft Netwo<br>V Client For Microsoft Netwo                                                                                                    | kalt nätverk ? X<br>10/100 Integrated Controller<br>Konfigurera<br>av anslutningen:<br>rks<br>Microsoft Networks                                                                                                    |
| Egenskaper för Anslutning till lo<br>Allmänt<br>Anslut med:<br>ASUSTEK/Broadcom 440x<br>Markerade komponenter används<br>Client For Microsoft Networ<br>Client For Microsoft Networ<br>Client For Microsoft Networ<br>Client For Microsoft Networ                                                                                                    | kalt nätverk ? X<br>10/100 Integrated Controller<br>Konfigurera<br>av anslutningen:<br>rks<br>Microsoft Networks                                                                                                    |
| Egenskaper för Anslutning till lo<br>Allmänt<br>Anslut med:<br>ASUSTEK/Broadcom 440x<br>Markerade komponenter används<br>Client For Microsoft Netwo<br>E Client For Microsoft Netwo<br>File and Printer Sharing fo<br>File and Printer Sharing fo                                                                                                    | calt nätverk ? ×<br>10/100 Integrated Controller<br>Konfigurera<br>av anslutningen:<br>rks<br>Microsoft Networks                                                                                                    |
| Egenskaper för Anslutning till lo<br>Allmänt<br>Anslut med:<br>ASUSTEK/Broadcom 440x<br>Markerade komponenter används<br>Client For Microsoft Netwo<br>File and Printer Sharing fo<br>File and Printer Sharing fo                                                                                                    | calt nätverk ? ×<br>10/100 Integrated Controller<br>Konfigurera<br>av anslutningen:<br>rks<br>Microsoft Networks                                                                                                    |
| Egenskaper för Anslutning till lo<br>Allmänt<br>Anslut med:<br>P ASUSTeK/Broadcom 440x<br>Markerade komponenter används<br>Markerade komponenter används<br>Markerade kom | Kalt nätverk     ? ×       10/100 Integrated Controller       av anslutningen:       rks       Microsoft Networks       allera     Egenskaper                                                                                                    |
| Egenskaper för Anslutning till lo<br>Allmänt<br>Anslut med:<br>AsUSTeK/Broadcom 440x<br>Markerade komponenter används<br>Client For Microsoft Netwo<br>File and Printer Sharing fo<br>File and Printer Sharing fo<br>File and Printer Sharing for<br>Installera Avinst<br>Beskrivning                                                                                                    | Kalt nätverk     ? ×       10/100 Integrated Controller       Konfigurera       av anslutningen:       rks       Microsoft Networks       allera       Egenskaper                                                                                                    |
| Egenskaper för Anslutning till lo<br>Allmänt<br>Anslut med:<br>AsUSTEK/Broadcom 440x<br>Markerade komponenter används<br>Client For Microsoft Netwo<br>Client For Microsoft Netwo<br>File and Printer Sharing for<br>Installera<br>Beskrivning<br>Transmission Control Protocol/I<br>Standardrortokollet för WAN-a                                                                                                    | Kalt nätverk     ? ×       10/100 Integrated Controller       konfigurera       av anslutningen:       rks       Microsoft Networks       allera       Egenskaper       ntermet Protocol.       suburingar üver flera anslutna                                                                                                    |
| Egenskaper för Anslutning till lo<br>Allmänt<br>Anslut med:<br>ASUSTEK/Broadcom 440x<br>Markerade komponenter används<br>Markerade komponenter används<br>Elie and Printer Sharing fo<br>File and Printer Sharing fo<br>File and Printer Sharing fo<br>File and Printer Sharing for<br>File and Printer Sharing for<br>File and File and File and File and File and File and File<br>File and File and File and File and File and File and File and File<br>File and File and File                                      | Kalt nätverk     ? ×       10/100 Integrated Controller       Konfigurera       av anslutningen:       rks       Microsoft Networks   allera Egenskaper Internet Protocol. Instutninger över flera anslutna                                                                                                    |
| Egenskaper för Anslutning till lo<br>Allmänt<br>Anslut med:<br>Anslut med:<br>ASUSTEK/Broadcom 440x<br>Markerade komponenter används<br>Client For Microsoft Netwo<br>Client For Microsoft Netwo<br>Client For Microsoft Netwo<br>File and Printer Sharing for<br>Transmission Control Protocol/I<br>Standardprotokollet för WAN-an<br>nätverk.                                                                                                    | Kalt nätverk     ?       10/100 Integrated Controller       Konfigurera       av anslutningen:       rks       Microsoft Networks   allera Egenskaper Internet Protocol. Inslutninger över flera anslutna an är ansluten                                                                                                    |
| Egenskaper för Anslutning till lof<br>Allmänt<br>Anslut med:<br>AsUSTEK/Broadcom 440x<br>Markerade komponenter används<br>Client For Microsoft Netwo<br>Client For Microsoft Netwo<br>Client For Microsoft Netwo<br>File and Printer Sharing fo<br>Installera<br>Avinst<br>Beskrivning<br>Transmission Control Protocol/I<br>Standardprotokollet för WAN-an<br>nätverk.                                                                                                    | Kalt nätverk     ?       10/100 Integrated Controller       Konfigurera       av anslutningen:       rks       Microsoft Networks   allera Egenskaper nternet Protocol. stutningar över flera anslutna ag är ansluten                                                                                                    |
| Egenskaper för Anslutning till lo<br>Allmänt<br>Anslut med:<br>ASUSTEK/Broadcom 440x<br>Markerade komponenter används<br>Client For Microsoft Netwo<br>Client For Microsoft Netwo<br>Client For Microsoft Netwo<br>File and Printer Sharing for<br>Installera Avinst<br>Installera Avinst<br>Beskrivning<br>Transmission Control Protocol/I<br>Standardprotokollet för WAN-an<br>nätverk.                                                                                                    | Kalt nätverk     ?       10/100 Integrated Controller       Konfigurera       av anslutningen:       rks       Microsoft Networks         allera       Egenskaper   Internet Protocol.       Istutningar över flera anslutna     ag är ansluten       OK                                                                                                    |
| Egenskaper för Anslutning till lo<br>Allmänt<br>Anslut med:<br>ASUSTEK/Broadcom 440x<br>Markerade komponenter används<br>Client For Microsoft Networ<br>Client For Microsoft Networ<br>Client For Microsoft Networ<br>File and Printer Sharing for<br>File and Printer Sharing for<br>Installera Avinsl<br>Beskrivning<br>Transmission Control Protocol/<br>Standardprotokollet för WAN-an<br>nätverk.<br>Visa ikon i Aktivitetsfältet när ja                                                                                                    | Kalt nätverk     ?       10/100 Integrated Controller       Konfigurera       av anslutningen:       rks       Microsoft Networks       allera     Egenskaper       Internet Protocol       nslutningar över flera anslutna       ag är ansluten       OK     Avbryt                                                                                                    |
| Egenskaper för Anslutning till lo<br>Allmänt<br>Anslut med:<br>Anslut med:<br>Anslut med:<br>ASUSTEK/Broadcom 440x<br>Markerade komponenter används<br>Client For Microsoft Netwo<br>Client For Microsoft Netwo<br>File and Printer Sharing for<br>File and Printer Sharing for<br>Installera Avinst<br>Beskrivning<br>Transmission Control Protocol/I<br>Standardprotokollet för WAN-an<br>nätverk.<br>Visa ikon i Aktivitetsfältet när ja<br>Egenskaper för Internet Protocol (1)                                                                                                    | Kalt nätverk     ? ×       10/100 Integrated Controller       av anslutningen:       rks       Microsoft Networks       allera     Egenskaper       Internet Protocol.       Islutningar över flera anslutna       ag är ansluten       OK     Avbryt                                                                                                    |
| Egenskaper för Anslutning till lo<br>Allmänt<br>Anslut med:<br>Anslut med:<br>ASUSTEK/Broadcom 440x<br>Markerade komponenter används<br>Markerade komponenter används<br>Markerade komponenter används<br>Markerade komponenter används<br>Markerade komponenter används<br>Markerade komponenter används<br>Markerade komponenter används<br>Markerade komponenter används<br>File and Printer Sharing for<br>Installera<br>Avinst<br>Beskrivning<br>Transmission Control Protocol/<br>Standardprotokollet för WAN-an<br>nätverk.<br>Visa ikon i Aktivitetsfältet när ja<br>Egenskaper för Internet Protocol (<br>Allmänt                                                                                                    | Kalt nätverk     ? ×       10/100 Integrated Controller       Konfigurera       av anslutningen:       rks       Microsoft Networks       allera     Egenskaper       nternet Protocol.       nslutningar över flera anslutna       ag är ansluten       OK     Avbryt                                                                                                    |
| Egenskaper för Anslutning till lo<br>Allmänt<br>Anslut med:<br>Anslut med:<br>ASUSTEK/Broadcom 440x<br>Markerade komponenter används<br>Client For Microsoft Netwo<br>Client For Microsoft Netwo<br>Client For Microsoft Netwo<br>File and Printer Sharing for<br>File and Printer Sharing for<br>File and Printer Sharing for<br>File and Printer Sharing for<br>File and Printer Sharing for<br>File and Printer Sharing for<br>Standardprotokollet för WAN-an<br>nätverk.<br>Visa ikon i Aktivitetsfältet när jo<br>Allmänt                                                                                                    | Kalt nätverk     ? ×       10/100 Integrated Controller       Konfigurera       av anslutningen:       rks       Microsoft Networks       allera       Egenskaper       nternet Protocol.       nslutningar över flera anslutna       ag är ansluten       OK     Avbryt                                                                                                    |
| Egenskaper för Anslutning till lo<br>Allmänt<br>Anslut med:<br>AsUSTEK/Broadcom 440x<br>Markerade komponenter används<br>Client For Microsoft Netwo<br>Client For Microsoft Netwo<br>Client For Microsoft Netwo<br>Client For Microsoft Netwo<br>Client For Microsoft Netwo<br>Client For Microsoft Netwo<br>Client For Microsoft Netwo<br>Client For Microsoft Netwo<br>Client For Microsoft Netwo<br>Client For Microsoft Netwo<br>Standardprotokollet för WAN-an<br>nätverk.<br>Client Kaper för Internet Protocol (1<br>Allmänt<br>IP-inställningar kan tilldelas automätisk<br>funktion Annars måste du fräga nätve                                                                                                    | Kalt nätverk     ? ×       10/100 Integrated Controller       Konfigurera       av anslutningen:       rks       Microsoft Networks       allera       Egenskaper       nternet Protocol.       nslutningar över flera anslutna       ag är ansluten       OK     Avbryt       CP/IP)     ? ×       tom nätverket stöder denna       rösadministratören om rätt                                                                                                    |
| Egenskaper för Anslutning till lof<br>Allmänt<br>Anslut med:<br>AsUSTEK/Broadcom 440x<br>AsUSTEK/Broadcom 440x<br>AsUSTEK/Broadcom 440x<br>Markerade komponenter används<br>Effer and Printer Sharing for<br>Effer and Printer Sharing for<br>File and Printer Sharing for<br>File and Printer Sharing for<br>File and Printer Sharing for<br>Effect and Sharing for<br>Installera<br>Avinst<br>Beskrivning<br>Transmission Control Protocol/<br>Standardprotokollet för WAN-an<br>nätverk.<br>Visa ikon i Aktivitetsfältet när ju<br>Allmänt<br>IP-inställningar kan tildelas automatisk<br>funktion Annars måste du fräga nätve<br>IP-inställningar.                                                                                                    | Kalt nätverk     ? ×       10/100 Integrated Controller       Konfigurera       av anslutningen:       rks       Microsoft Networks       allera       Egenskaper       nternet Protocol.       nslutningar över flera anslutna       ag är ansluten       OK     Avbryt       CP/IP)     ? ×       t om nätverket stöder denna<br>rksadministratören om rått                                                                                                    |
| Egenskaper för Anslutning till lo<br>Allmänt<br>Anslut med:<br>Anslut med:<br>AsUSTEK/Broadcom 440x<br>Markerade komponenter används<br>Client For Microsoft Netwo<br>Client For Microsoft Netwo<br>Client For Microsoft Netwo<br>File and Printer Sharing for<br>Transmission Control Protocol/<br>Standardprotokollet för WAN-an<br>nätverk.<br>Visa ikon i Aktivitetsfältet när ju-<br>Egenskaper för Internet Protocol (<br>Allmänt<br>IP-inställningar kan tilldelas automatisk<br>furktion. Annars mäste du fråga nätve<br>IP-inställningar.                                                                                                    | Kalt nätverk     ? ×       10/100 Integrated Controller       Konfigurera       av anslutningen:       rks       Microsoft Networks         allera     Egenskaper   Internet Protocol.       Istutningar över flera anslutna   ag är ansluten       OK     Avbryt   tom nätverket stöder denna rksadministratören om rätt                                                                                                    |
| Egenskaper för Anslutning till lo<br>Allmänt<br>Anslut med:<br>Anslut med:<br>Anslut med:<br>ASUSTEK/Broadcom 440x<br>Markerade komponenter används<br>Client For Microsoft Netwe<br>Client For Microsoft Netwe<br>Client For Microsoft Netwe<br>Client For Microsoft Netwe<br>Client For Microsoft Netwe<br>File and Printer Sharing for<br>Installera<br>Avinst<br>Beskrivning<br>Transmission Control Protocol/<br>Standardprotokollet för WAN-ar<br>nätverk.<br>Visa ikon i Aktivitetsfältet när ja<br>Egenskaper för Internet Protocol (1<br>Allmänt<br>IP-inställningar kan tilldelas automatiskt<br>funktion. Annars måste du fråga nätve<br>IP-inställningar.                                                                                                    | Kalt nätverk     ? ×       10/100 Integrated Controller       Konfigurera       av anslutningen:       rks       Microsoft Networks       allera     Egenskaper       Internet Protocol.       Islutninger över flera anslutna       ag är ansluten       OK     Avbryt                                                                                                    |
| Egenskaper för Anslutning till lo<br>Allmänt<br>Anslut med:<br>Anslut med:<br>Anslut med:<br>Anslut med:<br>Anslut med:<br>Client For Microsoft Netwo<br>Client For Microsoft Netwo<br>Client For Microsoft Netwo<br>File and Printer Sharing for<br>Installera Avinsl<br>Beskrivning<br>Transmission Control Protocol/<br>Standardprotokollet för WAN-ar<br>nätverk.<br>Visa ikon i Aktivitetsfältet när ja<br>Egenskaper för Internet Protocol (<br>Allmänt<br>IP-inställningar.<br>Chröligande IP-adress automatiskt<br>C Använd följande IP-adress:<br>Proteorer                                                                                                    | Kalt nätverk     ? ×       10/100 Integrated Controller       Integrated Controller       av anslutningen:       rks       Microsoft Networks       allera     Egenskaper       Internet Protocol.       Internet Protocol.       Istutningar över flera anslutna       ag är ansluten       OK     Avbryt                                                                                                    |
| Egenskaper för Anslutning till lo<br>Allmänt<br>Anslut med:<br>Anslut med:<br>Anslut med:<br>ASUSTEK/Broadcom 440x<br>Markerade komponenter används<br>Client For Microsoft Netwo<br>Client For Microsoft Netwo<br>Client For Microsoft Netwo<br>Client For Microsoft Netwo<br>Client For Microsoft Netwo<br>Client For Microsoft Netwo<br>Client For Microsoft Netwo<br>Client For Microsoft Netwo<br>Client For Microsoft Netwo<br>Client For Microsoft Netwo<br>Client For Microsoft Netwo<br>Client For Microsoft Netwo<br>Egenskaper för Internet Protocol (<br>Allmänt<br>IP-inställningar.<br>Clientällningar.<br>Clientällen IP-adress automatiskt<br>Använd följande IP-adress:<br>IP-adress:<br>IP-adress:                                                                                                    | Kalt nätverk     ? ×       10/100 Integrated Controller       Konfigurera       av anslutningen:       rks       Microsoft Networks       allera       Egenskaper       nternet Protocol.       nslutningar över flera anslutna       ag är ansluten       OK     Avbryt       (CP/IP)     ? ×                                                                                                    |
| Egenskaper för Anslutning till lo<br>Allmänt<br>Anslut med:<br>Anslut med:<br>AsUSTEK/Broadcom 440x<br>Markerade komponenter används<br>Client For Microsoft Netwo<br>Client For Microsoft Netwo<br>Client For Microsoft Netwo<br>Client For Microsoft Netwo<br>Client For Microsoft Netwo<br>Client For Microsoft Netwo<br>Client For Microsoft Netwo<br>File and Printer Sharing for<br>Installera Avinst<br>Beskrivning<br>Transmission Control Protocol (TCP/IP)<br>Installera Avinst<br>Beskrivning<br>Transmission Control Protocol (TCP/IP)<br>Standardprotokollet för WAN-an<br>nätverk.<br>Visa ikon i Aktivitetsfältet när jo<br>Standardprotokollet för WAN-an<br>nätverk.<br>Visa ikon i Aktivitetsfältet när jo<br>Climänt<br>IP-inställningar kan tilldelas automatiskt<br>C Använd följande IP-adress:<br>Nätmask:                                                                                                    | Kalt nätverk     ? ×       10/100 Integrated Controller       Konfigurera       av anslutningen:       rks       Microsoft Networks       allera     Egenskaper       nternet Protocol.       Istutningar över flera anslutna       ag är ansluten       OK     Avbryt       CP/IP)     ? ×       t om nätverket stöder denna rksadministratören om rätt                                                                                                    |
| Egenskaper för Anslutning till lo<br>Allmänt<br>Anslut med:<br>Anslut med:<br>AsUSTEK/Broadcom 440x<br>Markerade komponenter används<br>Client For Microsoft Netwo<br>File and Printer Sharing of<br>File and Printer Sharing of<br>File and Printer Sharing of<br>File and Printer Sharing of<br>File and Printer Sharing of<br>File and Printer Sharing of<br>File and Printer Sharing of<br>File and Printer Sharing of<br>File and Printer Sharing of<br>File and Printer Sharing of<br>File and Printer Sharing of<br>Alimänt<br>IP-inställningar kan tilldelas automatiskt<br>Finställningar kan tilldelas automatiskt<br>File Använd följande IP-adress:<br>Nätmesk:<br>Standard-gateway:                                                                                                    | Kalt nätverk     ? ×       10/100 Integrated Controller       Konfigurera       av anslutningen:       rks       Microsoft Networks       allera       Egenskaper       Internet Protocol.       Islutningar över flera anslutna       ag är ansluten       OK     Avbryt       CP/IP)     ? ×       t om nätverket stöder denna rksadministratören om rätt                                                                                                    |
| Egenskaper för Anslutning till lo<br>Allmänt<br>Anslut med:<br>AsUSTEK/Broadcom 440x<br>Markerade komponenter används<br>AsUSTEK/Broadcom 440x<br>Markerade komponenter används<br>Elie and Printer Sharing fo<br>File and Printer Sharing fo<br>File and Printer Sharing for<br>File and Printer Sharing for<br>File and Printer Sharing for<br>File and Printer Sharing for<br>File and Printer Sharing for<br>File and Printer Sharing for<br>File and Printer Sharing for<br>File and Printer Sharing for<br>Avinst<br>Beskrivning<br>Transmission Control Protocol (TCP/IP)<br>Installera Avinst<br>Beskrivning<br>Transmission Control Protocol (TCP/IP)<br>Standardprotokollet för WAN-an<br>nätverk.<br>Visa ikon i Aktivitetsfältet när ja<br>Egenskaper för Internet Protocol (T<br>Allmänt<br>IP-inställningar kan tildelas automatiskt<br>Finställningar.<br>Erhåll en IP-adress automatiskt<br>Natmask:<br>Standardigateway:<br>Gentällt i USUG                                                                                                    | Kalt nätverk     ? ×       10/100 Integrated Controller       Konfigurera       av anslutningen:       rks       Microsoft Networks       allera       Egenskaper       nternet Protocol.       nslutningar över flera anslutna       ag är ansluten       OK     Avbryt       CP/IP)     ? ×                                                                                                    |
| Egenskaper för Anslutning till lo<br>Allmänt<br>Anslut med:<br>Anslut med:<br>Anslut med:<br>ASUSTEK/Broadcom 440x<br>Markerade komponenter används<br>Client For Microsoft Netwo<br>Client For Microsoft Netwo<br>File and Printer Sharing fo<br>File and Printer Sharing fo<br>File and Printer Sharing fo<br>File and Printer Sharing fo<br>File and Printer Sharing fo<br>File and Printer Sharing fo<br>File and Printer Sharing fo<br>File and Printer Sharing for<br>File and Printer Sharing for<br>Alimänt<br>IP-inställningar kan tilldelas automatiskt<br>Chavänd följande IP-adress:<br>Nätmesk:<br>Standard:geteway:<br>Chinal adress til DNS-serven au                                                                                                    | Kalt nätverk     ? ×       10/100 Integrated Controller       Konfigurera       av anslutningen:       rks       Microsoft Networks       allera     Egenskaper       Internet Protocol.       Internet Protocol. <td< td=""></td<> |
| Egenskaper för Anslutning till lo<br>Allmänt<br>Anslut med:<br>Anslut med:<br>Anslut med:<br>Client For Microsoft Netwo<br>Client For Microsoft Netwo<br>Client For Microsoft Netwo<br>Client For Microsoft Netwo<br>Client For Microsoft Netwo<br>Client For Microsoft Netwo<br>Client For Microsoft Netwo<br>Client For Microsoft Netwo<br>Client For Microsoft Netwo<br>Client For Microsoft Netwo<br>Client For Microsoft Netwo<br>Client For Microsoft Netwo<br>Client For Microsoft Netwo<br>Client For Microsoft Netwo<br>Client For Internet Protocol (1<br>Allmänt<br>IP-inställningar kan tilldelas automatiskt<br>Clientalliningar.<br>Clientallen IP-adress automatiskt<br>Clientallen IP-adress automatiskt<br>Clientallen IP-adress automatiskt<br>Clientallen IP-adress IIP-adress:<br>Nätmesk:<br>Stendard-gateway:<br>Clientall adress till DNS-servern au<br>Clientallen DNS-servern au                                                                                                    | Kalt nätverk     ? ×       10/100 Integrated Controller       av anslutningen:       rks       Microsoft Networks       allera     Egenskaper       nternet Protocol.       nstutningar över flera anslutna       ag är ansluten       OK     Avbryt                                                                                                    |
| Egenskaper för Anslutning till lo<br>Allmänt<br>Anslut med:<br>Anslut med:<br>Anslut med:<br>ASUSTEK/Broadcom 440x<br>Markerade komponenter används<br>Gient For Microsoft Netwo<br>File and Printer Sharing for<br>File and Printer Sharing for<br>File and Printer Sharing for<br>Standardprotokollet för WAN-an<br>nätverk.<br>Standardprotokollet för WAN-an<br>nätverk.<br>Visa ikon i Aktivitetsfältet när ja<br>Egenskaper för Internet Protocol (1<br>Allmänt<br>IP-inställningar.<br>Erhåll en IP-adress automatiskt<br>Använd följande IP-adress:<br>IP-adress:<br>Nätmesk:<br>Standardgratekong:<br>Enhåll adress till DNS-servern au<br>C Använd följande DNS-serverader<br>Örskad DNS-server:                                                                                                    | Kalt nätverk     ? ×       10/100 Integrated Controller       Integrated Controller       av anslutningen:       rks       Microsoft Networks       allera       Egenskaper       Internet Protocol.       Internet Protocol.       |
| Egenskaper för Anslutning till lo<br>Allmänt<br>Anslut med:<br>Anslut med:<br>AsUSTEK/Broadcom 440x<br>Markerade komponenter används<br>Glient For Microsoft Netwo<br>File and Printer Sharing for<br>File and Printer Sharing for<br>File and Printer Sharing for<br>Installera Avinst<br>Beskrivning<br>Transmission Control Protocol (TCP/IP)<br>Installera Avinst<br>Beskrivning<br>Transmission Control Protocol (TCP/IP)<br>Installera Avinst<br>Beskrivning<br>Transmission Control Protocol (<br>Standardprotokollet för WAN-an<br>nätverk.<br>Visa ikon i Aktivitetsfältet när ja<br>Egenskaper för Internet Protocol (<br>Allmänt<br>IP-inställningar<br>Enställningar.<br>E Enhåll en IP-adress automatiskt<br>Använd följande IP-adress:<br>Nätmesk:<br>Standard-gateway:<br>E Enhåll adress til DNS-server au<br>C Använd följande DNS-server au<br>C Använd följande DNS-server au                                                                                                    | Kalt nätverk     ? ×       10/100 Integrated Controller       Konfigurera       av anslutningen:       rks       Microsoft Networks       allera       Egenskaper       nternet Protocol.       nslutningar över flera anslutna       ag är ansluten       OK     Avbryt       CP/IP)     ? ×       t om nätverket stöder denna       rksadministratören om rätt       seser:                                                                                                    |
| Egenskaper för Anslutning till lo<br>Allmänt<br>Anslut med:<br>Anslut med:<br>ASUSTEK/Broadcom 440x<br>Markerade komponenter används<br>Client For Microsoft Netwo<br>File and Printer Sharing for<br>File and Printer Sharing for<br>File and Printer Sharing for<br>Installera Avinst<br>Beskrivning<br>Transmission Control Protocol (TCP/IP)<br>Installera Avinst<br>Beskrivning<br>Transmission Control Protocol (TCP/IP)<br>Installera Avinst<br>Beskrivning<br>Transmission Control Protocol (TCP/IP)<br>Visa ikon i Aktivitetsfältet när jo<br>Standardprotokollet för WAN-an<br>nätverk.<br>Visa ikon i Aktivitetsfältet när jo<br>Allmänt<br>IP-inställningar kan tilldelas automatiskt<br>C Använd följande IP-adress:<br>Nätmesk:<br>Standard-geteway:<br>C Erhåll adress till DNS-servern au<br>C Använd följande DNS-serverador<br>Önskad DNS-server:<br>Alternativ DNS-server:                                                                                                    | kalt nätverk     ? ×       10/100 Integrated Controller       Konfigurera       av anslutningen:       rks       Microsoft Networks       allera       Egenskaper       nternet Protocol.       nslutningar över flera anslutna       ag är ansluten       OK     Avbryt       CP/IP)     ? ×       t om nätverket stöder denna rksadministratören om rätt       sese:                                                                                                    |
| Egenskaper för Anslutning till lo<br>Allmänt<br>Anslut med:<br>AsUSTEK/Broadcom 440x<br>Markerade komponenter används<br>Client For Microsoft Netwo<br>File and Printer Sharing<br>File and Printer Sharing<br>Installera Avinst<br>Beskrivning<br>Transmission Control Protocol (TCP/IP)<br>Installera Avinst<br>Beskrivning<br>Transmission Control Protocol (TCP/IP)<br>Visa ikon i Aktivitetsfältet när jo<br>Visa ikon i Aktivitetsfältet när jo<br>Allmänt<br>IP-inställningar kan tilldelas automatiskt<br>C Använd följande IP-adress:<br>IP-adress:<br>Nätmesk:<br>Stendard-gateway:<br>C Erhåll adress till DNS-servern au<br>C Använd följande DNS-serverador<br>Örskad DNS-server:<br>Alternativ DNS-server:                                                                                                    | Kalt nätverk     ? ×       10/100 Integrated Controller       Konfigurera       av anslutningen:       rks       Microsoft Networks       allera       Egenskaper       nternet Protocol.       nslutningar över flera anslutna       ag är ansluten       OK     Avbryt       CP/IP)     ? ×       t om nätverket stöder denna rksadministratören om rätt       esser:                                                                                                    |
| Egenskaper för Anslutning till lo<br>Allmänt<br>Anslut med:<br>AsUSTEK/Broadcom 440x<br>Markerade komponenter används<br>AsUSTEK/Broadcom 440x<br>Markerade komponenter används<br>Client For Microsoft Networ<br>File and Printer Sharing of<br>File and Printer Sharing of<br>File and Printer Sharing of<br>File and Printer Sharing of<br>File and Printer Sharing of<br>File and Printer Sharing of<br>File and Printer Sharing of<br>File and Printer Sharing of<br>File and Printer Sharing of<br>File and Printer Sharing of<br>Standardprotokollet för WAN-an<br>nätverk.<br>Standardprotokollet för WAN-an<br>nätverk.<br>File and Protocol (1<br>Allmänt<br>IP-inställningar kan tildelas automatiskt<br>Canvänd följande IP-adress:<br>Nätmask:<br>Standard-gateway:<br>Canvänd följande DNS-servern au<br>Canvänd följande DNS-servern au<br>Canvänd följande DNS-servern au                                                                                                    | calt nätverk       ? ×         10/100 Integrated Controller       Konfigurera         av anslutningen:       Konfigurera         rks       Microsoft Networks         allera       Egenskaper         Internet Protocol       stutningar över flera anslutna         ag är ansluten       ? ×         CP/1P)       ? ×         tom nätverket stöder denna rksadministratören om rätt       sser:         internet Reverse in den statiskt       Sser:         internet Reverse       Avencerat                                                                                                    |

#### Inställning av en PC med Windows 98/Me

- Gå till Start / Inställningar / Kontrollpaneler. I kontrollpanelen, dubbelklicka på Nätverk och välj Konfigurationsfliken.
- Välj TCP/IP -> NE2000-kompatibel, eller namnet på ditt nätverkskort (NIC) i din PC.

3. Välj Erhåll en IP-adress automatisktradioknappen.

| lät <del>v</del> erk                                                                                                    |                                                                                                    | ?                                                                    | ×  |  |
|----------------------------------------------------------------------------------------------------|----------------------------------------------------------------------------------------------------|----------------------------------------------------------------------|----|--|
| Konfiguration   Identifier                                                                                                    | ing Behörighet                                                                                                    |                                                                      | _  |  |
| Följande <u>n</u> ätverkskomponenter finns installerade:<br>Microsofts inloggningsklient<br>ASUSTeK/Broadcom 440x 10/100 Integrated Controller<br>Drivrutin för fjärranslutning<br>TCP/IP -> Drivrutin för fjärranslutning |                                                                                                    |                                                                      |    |  |
| Lägg till                                                                                                    | <u>T</u> a bort                                                                                                    | <u>E</u> genskaper                                                   |    |  |
| <br>Primär nätverksinloggr                                                                                                    | ning:                                                                                                    | ·                                                                    |    |  |
| Microsofts inloggning:                                                                                                    | sklient                                                                                                    | •                                                                    |    |  |
| Fil- och skrivar <u>d</u> e                                                                                                    | elning                                                                                                    |                                                                      |    |  |
| Beskrivning<br>TCP/IP är ett protok<br>Internet- och WAN-r                                                                                                    | oll som du använder f<br>nätverk.                                                                                                 | för att ansluta till                                                 | 8  |  |
|                                                                                                    |                                                                                                    | OK Avbryt                                                            |    |  |
| genskaper för TCP/IP                                                                                                    |                                                                                                    | ?                                                                    | ×  |  |
| Bindningar<br>DNS-konfiguration E<br>En IP-adress kan autom<br>nätverket inte automatist<br>nätverksadministratören<br>ange manuellt i nedansti<br>Erhåll en IP-adress<br>C Ange en IP-adress<br>IP-adress:<br>Nätmask:    | Avancerat<br>àateway WINS-ko<br>atiskt tildelas den här d<br>kt tildelar IP-adresser k<br>tildela dig en adress so<br>äende ruta. | NetBIDS<br>onfiguration IP-adres:<br>latorn. Om<br>an<br>om du måste | \$ |  |
| annsk spor för TCD/ID                                                                                                    |                                                                                                    |                                                                      |    |  |
| Bindningar<br>DNS-konfiguration C<br>C Inaktivera DNS<br>C Aktivera DNS<br>Värd Sökordning för DNS-see                                                                                                    | Avancerat<br>Bateway WINS-ko<br>Domën:                                                                                            | NetBIOS<br>nfiguration IP-adres:<br>                                 | \$ |  |
|                                                                                                    |                                                                                                    | OK Avbryt                                                            |    |  |

- 4. Välj sedan DNS-konfiguration-fliken.
- 5. Välj Inaktivera DNS-radioknappen och klicka på OK för att avsluta inställningen.

### Inställning av en PC med Windows NT4.0

- 1. Gå till Start / Settings / Control Panel. I kontrollpanelen, dubbelklicka på Network och välj Protocols-fliken.
- 2. Välj TCP/IP Protocol och klicka på Properties.

| WOIK                                                                                                    | 1                                                                                                    |                                                                                                    | ?      |
|----------------------------------------------------------------------------------------------------|----------------------------------------------------------------------------------------------------|----------------------------------------------------------------------------------------------------|--------|
| entification Servi                                                                                                    | ces Protoc                                                                                                    | ols Adapters Bindi                                                                                                  | ings   |
| etwork Protocols:                                                                                                    |                                                                                                    |                                                                                                    |        |
| NetBEUT Proto     NWLink IPX/5     NWLink NetBI     TCP/IP Proto                                                                                                    | ocol<br>6PX Compati<br>IOS<br>col                                                                                | ble Transport                                                                                                    |        |
| Add                                                                                                    | <u>R</u> emove                                                                                                   | Properties                                                                                                    | Update |
| Description:                                                                                                    |                                                                                                    |                                                                                                    |        |
|                                                                                                    |                                                                                                    |                                                                                                    |        |
|                                                                                                    |                                                                                                    | OK                                                                                                    | Cancel |
|                                                                                                    |                                                                                                    | ОК                                                                                                    | Cancel |
| rosoft TCP/IP I                                                                                                    | Properties                                                                                                    | OK                                                                                                    | Cancel |
| rosoft TCP/IP  <br>Address DNS                                                                                                    | Properties                                                                                                    | OK<br>Idress   Routing                                                                                              | Cancel |
| rosoft TCP/IP I<br>Address DNS<br>An IP address car<br>by a DHCP serve<br>ask your network<br>the space below.                                                                                            | Properties<br>WINS Ad<br>n be automa<br>r. If your nel<br>administrato                                           | OK<br>Idress Routing<br>tically assigned to thi<br>twork does not have<br>r for an address, and                     | Cancel |
| Address DNS<br>An IP address can<br>by a DHCP serve<br>ask your network<br>the space below.<br>Adagter:                                                                                                   | Properties<br>WINS Ad<br>be automa<br>r. If your nel<br>administrato                                             | UK<br>dress Routing<br>tically assigned to thi<br>work does not have<br>r for an address, and                       | Cancel |
| Tosoft TCP/IP I<br>Address DNS<br>An IP address car<br>by a DHCP serve<br>ask your network<br>the space below.<br>Adagter:                                                                                | Properties<br>WINS Ad<br>n be automa<br>r. If your nei<br>administrato                                           | OK<br>Idress Routing<br>tically assigned to thi<br>twork does not have<br>r for an address, and                     | Cancel |
| Address DNS<br>An IP address car<br>by a DHCP serve<br>ask your network<br>the space below.<br>Adagter:<br>(your network as<br>gbtain an I                                                                | Properties<br>WINS Ad<br>n be automa<br>r. If your nei<br>administrato<br>lapter)<br>P address fri               | OK<br>Idress Routing<br>tically assigned to thi<br>twork does not have<br>r for an address, and<br>om a DHCP server | Cancel |
| Address DNS<br>An IP address car<br>by a DHCP serve<br>ask your network<br>the space below.<br>Adagter:<br>Torour network ar<br>O Specify an                                                              | Properties<br>WINS Ad<br>n be automa<br>r. If your nel<br>administrato<br>lapter)<br>P address fr<br>IP address  | OK<br>Idress Routing<br>tically assigned to thi<br>twork does not have<br>r for an address, and<br>om a DHCP server | Cancel |
| Address DNS<br>An IP address can<br>by a DHCP serve<br>ask your network<br>the space below.<br>Adagter:<br>Scour network an<br>Obtain an I<br>O Specify an<br>IP Address:                                 | Properties<br>WINS Ad<br>n be automa<br>r. If your nel<br>administrato<br>lapter)<br>P address fri<br>IP address | OK<br>Idress Routing<br>tically assigned to thi<br>twork does not have<br>r for an address, and<br>om a DHCP server | Cancel |
| rosoft TCP/IP I<br>Address DNS<br>An IP address car<br>by a DHCP serve<br>ask your network<br>the space below.<br>Adapter:<br>Your network an<br>O Specify an<br>IP Address:<br>Sybnet Mesk:              | Properties WINS Ad be automa f. If your nel administrato lapter) P address fri IP address                        | OK<br>Idress Routing<br>tically assigned to thi<br>twork does not have<br>r for an address, and<br>om a DHCP server | Cancel |
| Address DNS<br>An IP address on<br>ask your network<br>the space below.<br>Adagter:<br>Support network an<br>Optimist of Specify an<br>IP Address:<br>Sighter Mask:<br>Default Gatew                      | Properties WINS Ad be automa r. If your nel administrato lapter) P address fri IP address                        | OK<br>Idress Routing<br>tically assigned to thi<br>twork does not have<br>r for an address, and<br>om a DHCP server | Cancel |
| Address DNS<br>An IP address can<br>by a DHCP serve<br>ask your network<br>the space below.<br>Adagter:<br>Your network of<br>Obtain an I<br>O Specify an<br>IP Address:<br>Sybnet Mask:<br>Default gatew | Properties WINS Ad be automa r. If your nel administrato lapter) P address fr IP address                         | OK<br>dress Routing to this<br>trically assigned to this<br>twork does not have<br>if for an address, and           | Cancel |

3. Välj Obtain an IP address from a DHCP server-radioknappen och klicka på OK.

#### Konfigurera din ADSL Modem/Router

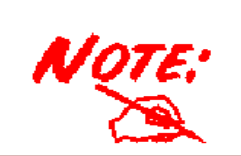

NOT: För att konfigurera denna enhet måste du ha IE 5.0 / Netscape 4.5 eller senare version installerad.

## Kontrollera anslutningen mellan det lokala nätverket och enheten

För att se om ADSL Routern finns med i det lokala nätverket, gå till Start / Kör. Skriv in "ping 192.168.1.254" i Kör fönstret och klicka sedan på OK.

| Kör    |                                                                                  | <u>?</u> × |
|--------|----------------------------------------------------------------------------------|------------|
| 2      | Skriv in namnet på ett program, en mapp eller ett<br>dokument som du vill öppna. |            |
| Öppna: | 192.168.1.254                                                                    | •          |
|        |                                                                                  |            |
|        | OK Avbryt Bläddra                                                                | a          |
|        |                                                                                  |            |

En kommandoprompt dyker upp. Om pingen lyckades betyder det att ditt lokala nätverk når enheten, och kommandofönstret kommer att stängas automatiskt.

Anslutningen har misslyckats om du ser "**Frågan begärde time out**" i kommandorutan. Kontrollera dina inställningar.

| Kommandotolken - ping 192.168.1.254 |                                                                                                    |  |  |  |  |
|-------------------------------------|----------------------------------------------------------------------------------------------------|--|--|--|--|
| Microsoft<br>(C) Copyr              | Windows 2000 [Version 5.00.2195]<br>ight 1985-1999 Microsoft Corporation                                                      |  |  |  |  |
| C:\>ping                            | 192.168.1.254                                                                                                    |  |  |  |  |
| Skickar s                           | ignaler till 192.168.1.254 med 32 byte data:                                                                                  |  |  |  |  |
| Svar från<br>Svar från<br>Svar från | 192.168.1.254: byte=32 tid<10ms TTL=128<br>192.168.1.254: byte=32 tid<10ms TTL=128<br>192.168.1.254: byte=32 tid<10ms TTL=128 |  |  |  |  |

| Kommandotolken - ping 192.168.1.254 |                                                                               |  |  |  |  |
|-------------------------------------|-------------------------------------------------------------------------------|--|--|--|--|
| Microsof<br>(C) Cop                 | ft Windows 2000 [Version 5.00.2195]<br>yright 1985–1999 Microsoft Corporation |  |  |  |  |
| C:\>ping                            | g 192.168.1.254                                                               |  |  |  |  |
| Skickar                             | signaler till 192.168.1.254 med 32 byte data:                                 |  |  |  |  |
| Begäran<br>Begäran                  | gjorde timeout.<br>gjorde timeout.                                            |  |  |  |  |

#### Anslutning till Routern

Öppna din webbläsare och skriv in <u>http://192.168.1.254</u> i adressfältet. Detta nummer är den standardinställda IP adressen för denna router. Klicka på **Enter**.

Ett användarnamn och lösenord dyker upp. **Det standardinställda** <u>Användarnamnet och Lösenordet</u> är "admin" och "admin". Klicka på **OK** för att logga in.

| Ange nätv | verkslösenord |                          | <u>? ×</u> |
|-----------|---------------|--------------------------|------------|
| <u> (</u> | Ange använda  | arnamn och lösenord.     |            |
| 1         | Plats:        | 192.168.1.254            |            |
|           | Resurs        |                          |            |
|           | Namn          | admin                    |            |
|           | Lösenord      | admin                    | _          |
|           | 🔲 Spara löse  | nordet i lösenordslistan |            |
|           |               | OK Av                    | /bryt      |
|           |               |                          | 1          |

#### Produktstöd och kontaktinformation

De flesta problem kan lösas genom att läsa **Felsökning**savdelningen i Användarhandboken. Om du ej kan lösa problemet med hjälp av **Felsökning**skapitlet, v.g. kontakta återförsäljaren som du köpte denna produkt hos.

#### WORLDWIDE http://www.billion.com

Mac OS är ett varumärke registerat av Apple Computer, Inc. Windows 98, Windows NT, Windows 2000, Windows Me och Windows XP är varumärken registerade av Microsoft Corporation.